## Tips on how to use The Softphone

#### West Lothian Council

#### April 2020

- E: Maryalice.bak@westlothian.gov.uk
- T: +44 (0) 1506 281519
- W: www.westlothian.gov.uk

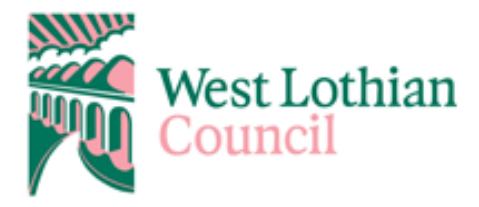

| Document Tracking |               |  |  |
|-------------------|---------------|--|--|
| Document Author   | Maryalice Bak |  |  |
| Document Reviewer | Comms. Team   |  |  |
| Version           | 1.0           |  |  |
| Date              | April 20      |  |  |
| Notes             |               |  |  |

### 1 Launch Soft Phone Once installed

This should be listed under programs or a shortcut on your desktop

#### Called - Avaya one-X Communicator

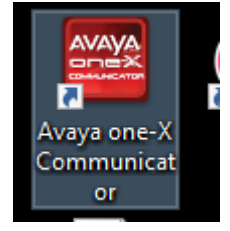

Double click on this shortcut

| iessOb | Manager C                     |            |
|--------|-------------------------------|------------|
| Avay   | va one-X® Communicator Login  | ©-         |
| ccn    | Please log In:                |            |
|        | Extension: 81519              |            |
|        | Password:                     |            |
|        | Place and receive calls using |            |
|        | This Computer                 | *          |
| AVA    |                               | Log In     |
|        |                               |            |
|        | CD Dufue Dufue                | can folder |

Please out in your phone number and the password is **2580** Make sure you set your calls to **This computer** Click on **Login** 

|                                                                                                    |                                                                        | <u>م</u> - ا       | x    |
|----------------------------------------------------------------------------------------------------|------------------------------------------------------------------------|--------------------|------|
| ⊗ 81519                                                                                                    | 🔒 Type a note                                                          | G 🖙                | ۲    |
| Enter name or number                                                                                        | Q 🌈 🖓 🛄 💷                                                              |                    | ×.   |
| System generated line dis                                                                                   | play                                                                   |                    |      |
| Contacts                                                                                                    | View Search Results ≑                                                  | Sort Last Name     | ¢    |
| Name                                                                                                    |                                                                        | Click to launch    | Sour |
| Clear                                                                                                    |                                                                        | Advanced Search    | 11.  |
| Clear                                                                                                    |                                                                        | Advanced Search    | 111  |
| Enter a number or select a                                                                                  | a function                                                             | ?                  |      |
| ARC DEE                                                                                                    | Call Dialana                                                           |                    | ×    |
| 1 3 3                                                                                                    |                                                                        | 🖉 voice-mail 50000 | ×    |
| 1 2 3                                                                                                    | Release                                                                | voice-mail 50000   | ×    |
| 1 2 3                                                                                                    | Release Directory                                                      | voice-mail 50000   | ×    |
| 1 2 3<br>GHI JKL MNO<br>4 5 6                                                                               | Release Next                                                           | voice-mail 50000   | x    |
| 1 2 3<br>GHI JKL MNO<br>4 5 6<br>PQRS TUV WXYZ                                                              | Call Pickup Release Directory Next Make Call                           | voice-mail 50000   | ×    |
| 1     2     3       GHI     JKL     MNO       4     5     6       PQRS     TUV     WXYZ       7     8     9 | Call Pickup Release Directory Next Make Call Call Forward              | voice-mail 50000   | ×    |
| 123GHIJKLMNO456PQRSTUVWXYZ789                                                                               | Call Pickup Release Directory Next Make Call Call Forward SendAllCalls | voice-mail 50000   | ×    |

This is how your phone should look -

It should be Green and the button highlighted - Normal your ready to take calls

You can click on the Function you wish to use for example

Send all calls – This is to put everything to Voicmail

Call Forward - This is to sentd your calls to another phone - You will be promted for a number

**Directory** – This is to allow you to look anyone up by surname on the New Phone system (Staff Directorty)

Call pick up – This works if your in a pick up group

List of wht all the Icons on the phone do for you and what they mean

# Avaya one-X<sup>®</sup> Communicator icon descriptions

| Icon location                | Icon       | Icon name              | Icon description                                             |
|------------------------------|------------|------------------------|--------------------------------------------------------------|
| Top Bar Icons                | <u>ن</u> - | Menu                   | Opens the menu.                                              |
|                              | 14         | Show Contacts (Toggle) | Opens or closes the Contacts pane.                           |
|                              | (≡         | Show Call Log (Toggle) | Opens or closes the Call Log pane.                           |
|                              | <b>(</b>   | Speaker Phone (Toggle) | Opens or closes the settings for audio devices.              |
|                              |            |                        | Changes headset mode to<br>speakerphone mode and vice versa. |
| Configuration<br>Panel icons | G          | Mode settings          | Opens the Mode settings configuration<br>panel.              |

| Icon location        | lcon      | Icon name                                               | Icon description                                                                                                    |
|----------------------|-----------|---------------------------------------------------------|----------------------------------------------------------------------------------------------------|
|                      |           | Video settings                                          | Opens the Video settings configuration<br>panel.                                                                                                |
|                      |           | Sound settings                                          | Opens the Sound settings configuration<br>panel.                                                                                                |
| Dial Bar Icons       | Q         | Search                                                  | Starts searching for a contact.                                                                                                    |
|                      | c         | Place Call                                              | Dials a number.                                                                                                    |
|                      | Ð         | Redial                                                  | Redials the last dialled number.                                                                                                    |
|                      | CIII      | Show Dialpad (Toggle)                                   | Opens or closes the dial pad.                                                                                                    |
| System Tray<br>Icons | 8         | Avaya one-X®<br>Communicator icon in the<br>system tray | Opens, resets, exits, and displays Avaya<br>one-X <sup>®</sup> Communicator.                                                                    |
| Contacts<br>Icons    | C         | Call (from contacts)                                    | Dials the selected number from the<br>contacts pane.                                                                                            |
|                      | ß         | Call                                                    | Indicates that the presence of the contact<br>is unavailable because the contact is not<br>your favorite contact.                               |
|                      | ۴         | Call                                                    | Indicates that the favorite contact might<br>be unavailable for a call.                                                                         |
|                      |           |                                                         | The contact status is displayed as away,<br>busy, do not disturb, or on a call.                                                                 |
|                      | ۴         | Call                                                    | Indicates that the favorite contact is<br>unavailable for a call on Avaya one-X <sup>®</sup><br>Communicator but available on other<br>devices. |
|                      | ×         | Email (from contacts)                                   | Opens the default email client.                                                                                                    |
|                      | 9         | Launch IM                                               | Opens the instant messaging window for<br>the selected contact.                                                                                 |
|                      | P         | Launch IM                                               | Indicates that the presence of the contact<br>is unavailable because the contact is not<br>your favorite contact.                               |
|                      | <b>\$</b> | Launch IM                                               | Indicates that the favorite contact might<br>be unavailable for an IM conversation.                                                             |
|                      |           |                                                         | The contact status is displayed as away,<br>busy, do not disturb, or on a call.                                                                 |
|                      | <b>#</b>  | Launch IM                                               | Indicates that the favorite contact is<br>unavailable on Avaya one-X <sup>®</sup><br>Communicator but available on other<br>devices.            |

Table continues...

| Icon location                                 | lcon     | Icon name                     | Icon description                                                                                                    |
|-----------------------------------------------|----------|-------------------------------|----------------------------------------------------------------------------------------------------|
|                                               | *        | Video Call                    | Starts a video call with the selected<br>number from the contacts pane.                                                                                        |
|                                               | 8        | Video Call                    | Indicates that the presence of the contact<br>is unavailable because the contact is not<br>your favorite contact.                                              |
|                                               | -        | Video Call                    | Indicates that the favorite contact might<br>be unavailable for a video call.<br>The contact status is displayed as away,<br>busy do not disturb, or on a call |
|                                               | *        | Video Call                    | Indicates that the favorite contact is<br>unavailable for a video call on Avaya<br>one-X <sup>®</sup> Communicator but available on<br>other devices.          |
| Call Log Icons                                | C        | Call (from Call Log)          | Dials the selected number from the call<br>log pane.                                                                                                    |
|                                               | â        | Show Contact Details          | Shows details for the selected contact.                                                                                                    |
| Incoming Call<br>Icons                        | C        | Call Answer                   | Answers an incoming call.                                                                                                    |
|                                               | •        | Call Ignore                   | Rejects an incoming call.                                                                                                    |
| Outgoing Call<br>Icons                        | ŝ.       | Transfer call                 | Transfers an ongoing call to another<br>telephone number.                                                                                                    |
|                                               | 1        | Hold                          | Places the current call on hold.                                                                                                    |
|                                               | -        | Hang Up                       | Ends an ongoing call.                                                                                                    |
|                                               |          | Mute                          | Mutes the audio.                                                                                                    |
|                                               | 2        | Unmute                        | Starts the audio.                                                                                                    |
|                                               | C        | Ongoing Call                  | Places the current call on hold and dials<br>another number.                                                                                                   |
|                                               | <u>~</u> | Call Resume                   | Resumes the on-hold call.                                                                                                    |
| Voicemail and<br>Visual<br>Voicemail<br>Icons | 8        | Voice Mail (Toggle)           | Notifies and gives access to new voice<br>mails.                                                                                                    |
|                                               |          | Visual Voice Mail<br>Messages | Notifies and provides access to new<br>visual voice mails.                                                                                                    |
| Bridge<br>Conference<br>Icons                 | 8        | Bridge Conference             | Opens the Bridge Conference window.                                                                                                    |
|                                               | ₽        | Lock Bridge Conference        | Locks the current bridge conference.                                                                                                    |
|                                               | 2        | Unlock Bridge<br>Conference   | Unlocks the current bridge conference.                                                                                                    |

Table configure

| Icon location                        | lcon | Icon name                         | Icon description                                              |
|--------------------------------------|------|-----------------------------------|---------------------------------------------------------------|
|                                      | 20   | Add Party to Bridge<br>Conference | Adds a new participant to bridge<br>conference.               |
|                                      |      | Mute Bridge Conference            | Enables the lecture mode.                                     |
|                                      | -    | Unmute Bridge<br>Conference       | Disables the lecture mode.                                    |
| Instant<br>Messaging<br>Window Icons | 9    | Emoticons                         | Opens the Emoticons list.                                     |
|                                      | Ø    | Send attachment                   | Opens the Select Files To Send dialog<br>box.                 |
|                                      |      | Email                             | Opens the default mail client.                                |
|                                      | F    | Font                              | Displays a font selection window.                             |
| Video Window<br>Icons                |      | Video                             | Opens the Video window.                                       |
|                                      | -    | Mute Video                        | Stops temporarily sending the video<br>during a call.         |
|                                      | 1    | Unmute Video                      | Resumes sending video to the other<br>party.                  |
|                                      | 454  | Stop Video                        | Stops the video but continues the call<br>only in audio mode. |
|                                      |      | Video Optimal Size                | Displays the video in its optimal size.                       |
|                                      |      | Full Screen Video                 | Opens the full screen video.                                  |